- 1. MENU1 「送金処理」に物件が出ていない場合は、「管理確認」で送金台帳を作成しま す。
- 2. MENU1 「管理確認」を開け対象の物件をダブルクリックします。
- 契約期間に日付が入力されている場合は、日付を控えて於いてください。
   まず、左の日付を消し送金一覧に出てこない日付を入力します(例:2010/03/01)
   何年間か作成する場合は終了の日付を入力します。(2年間作成する場合は 2012/02/28)

| 管理形態     ○       管理/非管理     管理       ●     ○       形     郎       □     ○       一     管理開始日           | <ul> <li>管理料率 10.000%</li> <li>固定管理料</li> <li>本体金額</li> <li>消費税区分 外税 ・</li> </ul> |
|----------------------------------------------------------------------------------------------------|-----------------------------------------------------------------------------------|
| 備<br>考                                                                                               |                                                                                   |
| 管理委託契約 管理委託コード 0 物件/No. H G マンション103                                                                 | ☑ 現刻                                                                              |
| 管理形態     修正     契約期間       管理/非管理     管理     2010/03/01     ~ 2012/02/28       形態     集金管理     管理開始日 | 管理料率       固定管理料       本体金額       消費税区分                                           |

- 4. 画面で動きがありますので、終了しましたら契約期間を元の状態に戻してください。
- 5. 画面を終了し、「管理委託台帳」の「送金確認」を選び作成した台帳があるのを確認し てください。ありましたら送金処理から作業を行ってください。

| Ť                                    | コード                    | 対象物件                |      |          | 家主名  |     |      | 管理形態 | 所有    | 管理<br>料率 | 固定<br>管理料 |
|--------------------------------------|------------------------|---------------------|------|----------|------|-----|------|------|-------|----------|-----------|
|                                      | 0                      | 123                 |      |          | 坂田大吉 |     |      | 位替管理 | -     |          |           |
|                                      | 0                      | 1234                |      |          | 金村 暁 |     |      | 立替管理 | -     |          |           |
|                                      | 1003                   | ABCマンションII 101      |      |          | 工藤信二 |     |      | 集金管理 | X     | 5.00%    |           |
|                                      | 1003                   | ABCマンションII 102      |      |          |      |     |      | 集金管理 | X     | 5.00%    |           |
|                                      | 1003                   | 1003 ABCマンションII 103 |      |          | ㈱長尾  |     |      | 一括借上 | X     | 5.00%    |           |
|                                      | □ 1003 ABCマンションⅡ 102複製 |                     |      |          |      |     | 10日  |      | X     |          |           |
| □□□□□□□□□□□□□□□□□□□□□□□□□□□□□□□□□□□□ |                        |                     | 石村裕  | <b>_</b> |      | 10日 | 集金管理 | -    |       |          |           |
| 「1004 A D F パレス                      |                        |                     | 真田信  | 真田信之     |      |     | 集金管理 | -    | 5.00% |          |           |
|                                      |                        |                     |      |          |      |     |      |      |       |          |           |
| ,                                    | ,                      | $\langle \rangle$   | , _, |          | _,   |     | ,    | _    |       |          |           |
| 契                                    | 納詳細                    | 送金確認                | 印刷   |          |      |     |      |      |       | 閉じる      |           |
|                                      |                        |                     |      |          |      |     |      |      |       |          |           |